# Smart LNB IST- Interactive Satellite Teminal

**Emulsion Terminal** 

**Technical Documentation** 

© EGATEL S.L. | 32901 Ourense, España | www.egatel.es

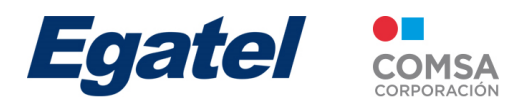

## **Technical Documentation**

Interactive Satellite Terminal. Reference: Smart LNB. Printed: January 2016 Edition: E.02 - Laboratory Test

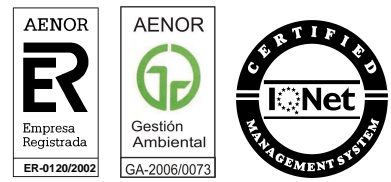

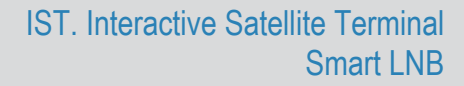

## Egatel

## Index

1. INTERACTIVE SATELLITE TERMINAL. SMART LNB.

- 1.1. FCC Compliance
- 1.2. Technical Features
- 1.3. General Description
- 1.4. Outdoor Unit. ODU
- 1.5. Indoor Unit. IDU
- 1.6. Interconection.

## 2. WEB GUI

- 2.1. Introduction
- 2.2. Establishing a connection
- 2.3. Wellcome Screen
- 2.4. Main Screen
- 2.5. Tool bar
- 2.6. Block diagram
- 2.7. Description of the ODU's parameters by block
- 2.8. Description of the IDU's block.

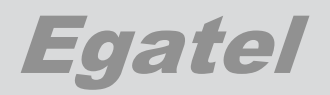

## CHAPTER 1. INTERACTIVE SATELLITE TERMINAL. SMART LNB.

| 2 | INTERACTIVE SATELLITE TERMINAL. SMART LNB | 1. |
|---|-------------------------------------------|----|
| 2 | 1.1. FCC Compliance                       |    |
| 3 | 1.2. Technical Features                   |    |
| 4 | 1.3. General Description                  |    |
| 5 | 1.4. Outdoor Unit. ODU                    |    |
| 6 | 1.5. Indoor Unit. IDU                     |    |
| 8 | 1.6. Interconnection                      |    |

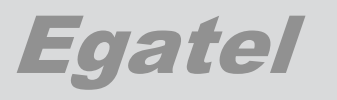

## 1. INTERACTIVE SATELLITE TERMINAL. SMART LNB.

## 1.1. FCC Compliance

This device complies with part 15 of the FCC Rules.

Operation is subject to the following two conditions:

- 1. This device may not cause harmful interference.
- 2. This device must accept any interference received, including interference that may cause undesired operation.

This device works in combination with an off-set horn-fed dish antenna with a maximum gain of 39.4 dB  $\,$ 

This device has been granted with the following **FCC ID: 2AGKM820003-02** 

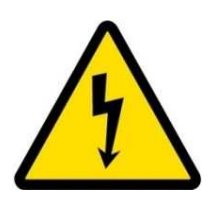

## **Danger: FCC Radio Frequency Exposure Information**

In order to comply with the FCC RF exposure requirements, it is required to maintain a separation distance between the user and the antenna of 11.76m (antenna main beam) and 27cm (horizontal: -10 degrees off-axis).

- NOTE: This equipment has been tested and found to comply with the limits for class B digital device, pursuant to part 15 of the FCC Rules. These limits are designed to provide reasonable protection against harmful interference in a residential installation. This equipment generates, uses and can radiate radio frequency energy and, if not installed and used in accordance with the instructions, may cause harmful interference to radio communications. However, there is no guarantee that interference will not occur in a particular installation. If this equipment does cause harmful interference to radio or television reception, which can be determined by turning the equipment off and on, the user is encouraged to try to correct the interference by one or more of the following measures:
  - Reorient or relocate the receiving antenna.
  - Increase the separation between the equipment and receiver.
  - Connect the equipment into an outlet on a circuit different from that to which the receiver is connected.
  - Consult the dealer or an experienced radio/TV technician for help.

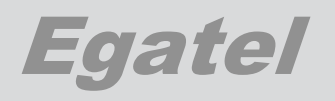

## 1.2. Technical Features

**General** 

| Composition                  | Outdoor Unit. ODU.             |
|------------------------------|--------------------------------|
|                              | Indoor Unit. IDU.              |
| ODU Dimensions (without LNB) | 127 x 144 x 77 mm. (L x W x D) |
| IDU Dimensions               | 30 x 150 x 110 mm. (L x W x D) |

## Outdoor Unit. ODU

| Connectors                             | F (F), 75Ω: External LNB Connection.<br>F (F), 75Ω: IDU Connection.   |
|----------------------------------------|-----------------------------------------------------------------------|
| Control and Management                 | Web GUI. Via IDU.                                                     |
| Reception                              |                                                                       |
| Frequency band                         | Ku Band.<br>Low Band: 10,7 – 11,7 GHz<br>High Band: 11,7 - 12,75 GHz. |
| Transmission                           |                                                                       |
| Frequency band<br>Maximum output Power | Ku Band. 13,75 GHz - 14,50 GHz.<br>. 31,5 dBm.                        |
| Indoor Unit. IDU                       |                                                                       |
|                                        |                                                                       |

| . F (F), 75 Ω: ODU Connection.  |
|---------------------------------|
| F (F), 75 Ω: STB Connection.    |
| RJ45: Ethernet. LAN Connection. |
| DC IN. (+30Vdc)                 |
| Web GUI.                        |
|                                 |

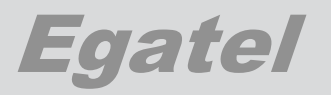

## 1.3. General Description.

The Smart LNB is an electronic device that opens the door to a new wide range of satellite services.

It features the most advanced technology in satellite transmission and it makes use of a high spectrum efficiency modulation for the uplink.

This technology allows satellite operators to offer their services in either unconnected or connected areas, at a low cost at the equipment and service level.

Its objective is to provide high added value services to traditional satellite broadcasting.

- Interactive services: HbbTV, VoD, FB, Twitter, telemetry .....
- High added-value M2M services/ domotics: Home control automation, e-health, connected TV...)

The Smart LNB is based on the following devices, all of them provided by Egatel:

- Antenna System. Satellite dish and other devices needed for its attachment and pointing.
- ODU: Outdoor unit. Installed at the antenna's arm.
- IDU: Indoor unit. Located inside the building.

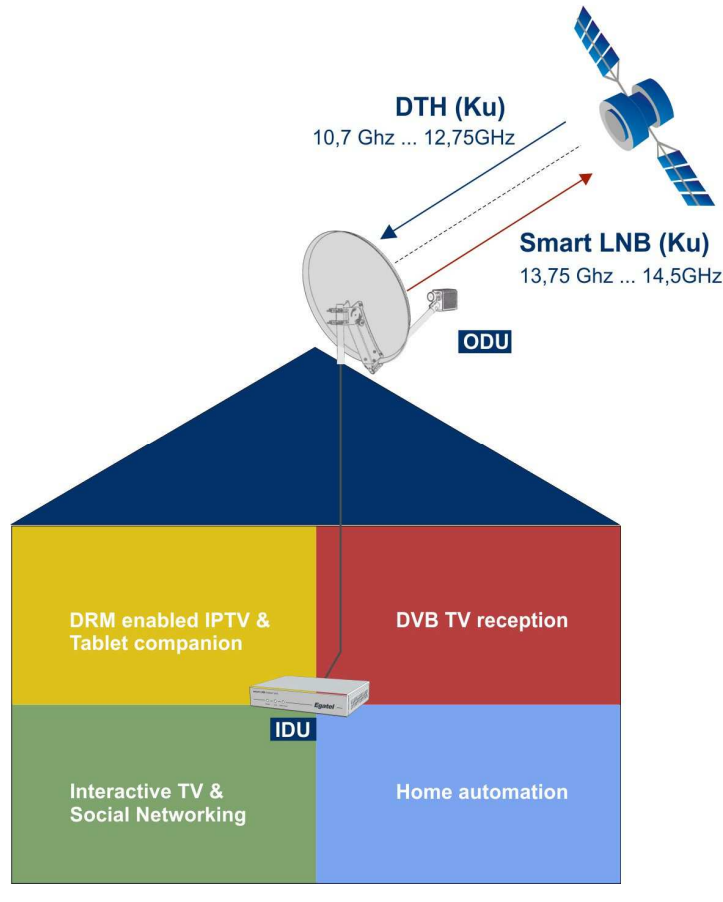

Fig. 1. General Scheme.

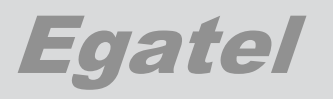

## 1.4. Outdoor Unit. ODU.

The ODU, Outdoor Unit, is housed in a waterproof case located at the antenna's arm. It can be connected to an external LNB and it is powered by the IDU.

## Interfaces:

- F-type connector facing the Indoor Unit.
- F-type connector facing the External LNB.

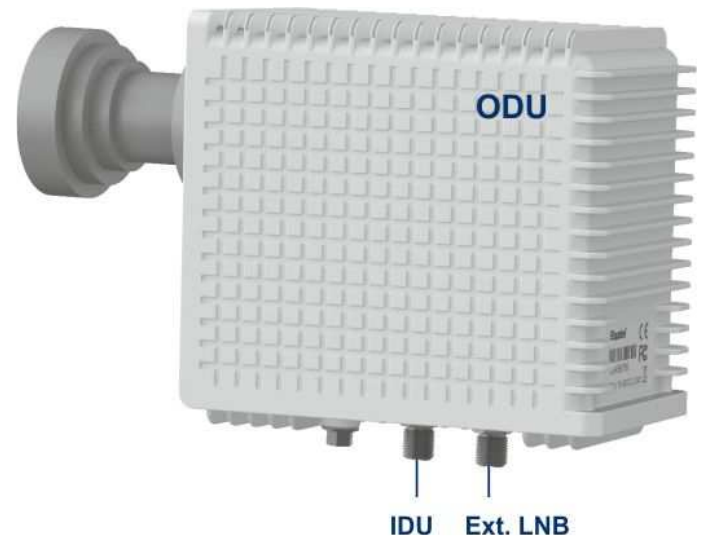

Fig. 2. Outdoor Unit. ODU interfaces.

- ODU IDU communication:
  - Modem Ethernet over coaxial.
  - Signals:
    - o Power supply (Vdc).
    - o Bidirectional IP traffic.
    - o TV signal. (DVB-S2).
    - o DiseqC signalling.

Architecture: The Outdoor Unit consists of three cards:

- Down Converter.
- Digital process.
- Up Converter. (F-SIM Modulation).

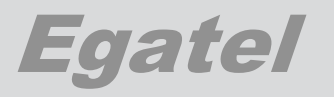

## 1.5. Indoor Unit. IDU.

The IDU, Indoor Unit, is located inside the building.

Its design is based on a compact and easy-to-use terminal that features the latest Home Plug-AV (HPAV) technology.

| HULLERING               |                       | And I Address of the Owner, where the Owner, where the Ow |
|-------------------------|-----------------------|----------------------------------------------------------------------------------------------------|
| THURSDAY IN THE TRUTTER | smart LNB Indoor Unit | Egatel                                                                                                    |
| minum                   | Power Link Detli Coox |                                                                                                    |

Fig. 3. Indoor Unit. IDU.

## Signalling leds:

| Led       | Colour | Description                               |
|-----------|--------|-------------------------------------------|
| Power     | Green  | Power supply presence.                    |
| Link      | Green  | Communication between IDU & ODU.          |
| Data Coax | Yellow | Data transfer activity between IDU & ODU. |

Interfaces. The Indoor Unit has four ports to interface with the external world:

- RJ-45 port to connect the IDU to the user's LAN. (Web GUI).
- F-type connector facing the Outdoor Unit.
- F-type connector facing the user's Set-Top-Box.
- DC port for external 30V power supply. (30V / 2A Desktop AC/DC adapter).

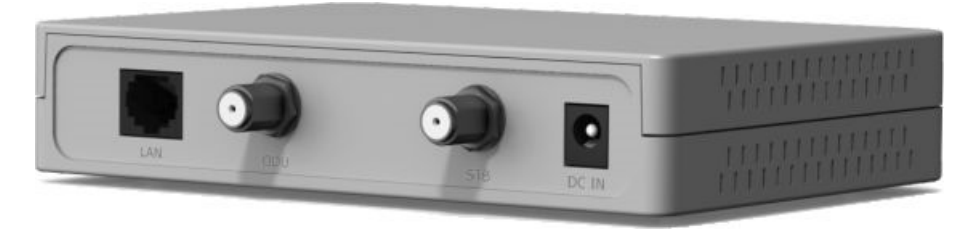

Fig. 4. Indoor Unit's rear panel.

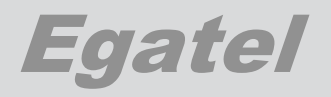

Architecture: The Indoor Unit consists of a single card that connects the ODU and the Set-top-box (STB). Its main features are:

- It process broadcast and M2M services.
- Maintain communication with the ODU through coaxial cable following the HomePlug-AV protocol.
- Processes the IP data and route it according to its destination: ODU or user's LAN. Two-way path: ODU to user's LAN and user's LAN to ODU.
- Web GUI interface to manage the ODU and IDU. The system is passwordprotected so only the authorized users can access to it.

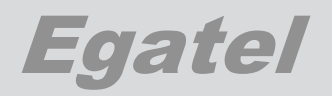

## 1.6. Interconnection.

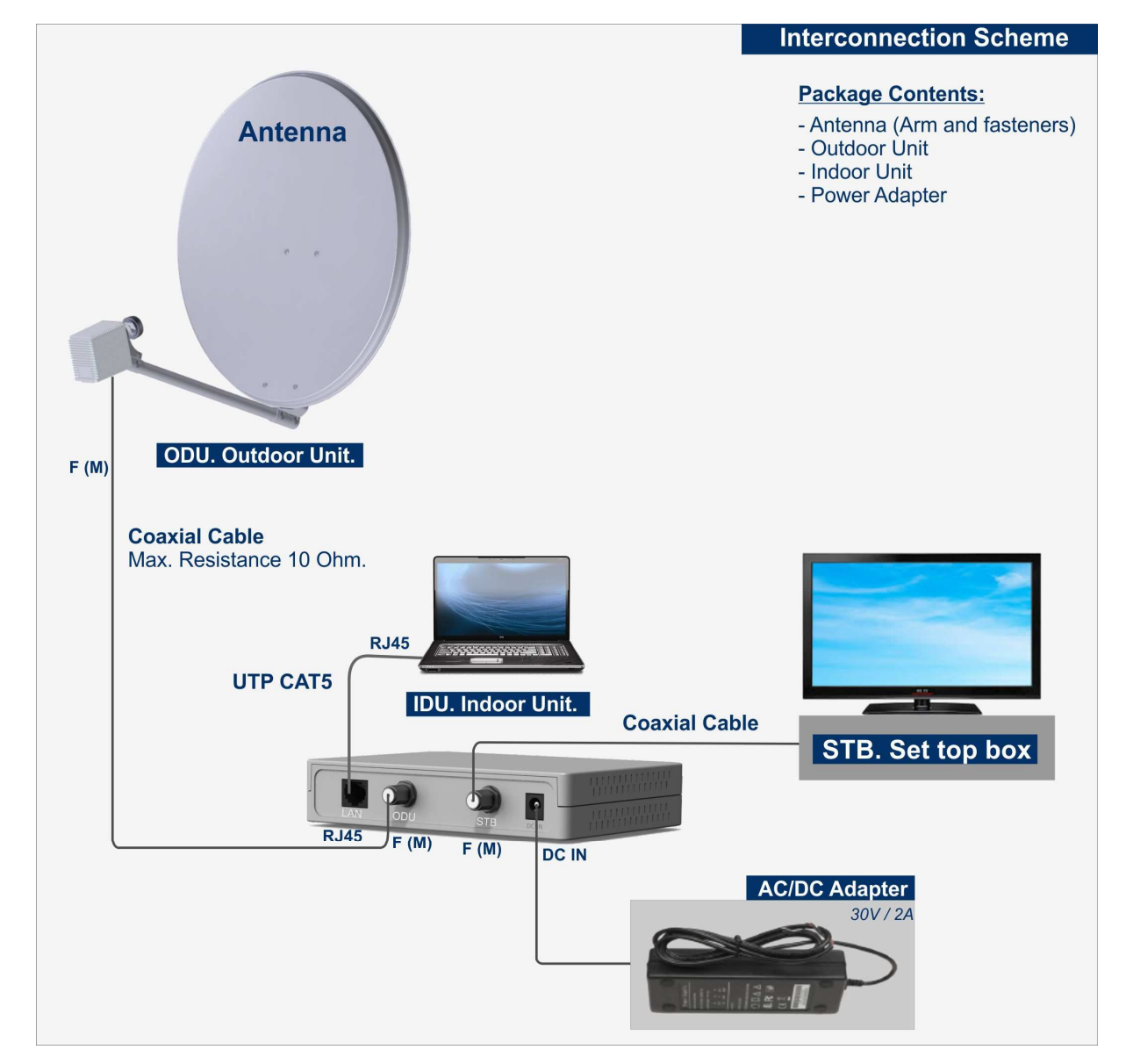

Fig.5. Interconnection general scheme.

\* The set top box (STB) is not provided by Egatel.

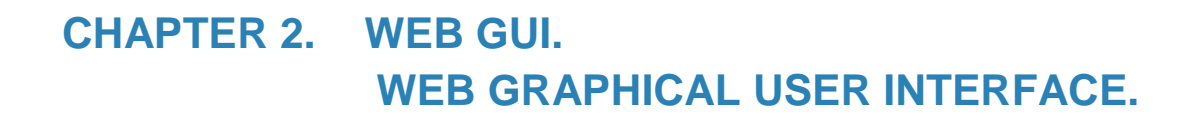

Egatel

| 2. | WE   | B GUI                                        | 2   |
|----|------|----------------------------------------------|-----|
|    | 2.1. | Introduction                                 | 2   |
|    | 2.2. | Establishing a connection                    | 3   |
|    | 2.3. | Welcome Screen                               | 4   |
|    | 2.4. | Main Screen                                  | 5   |
|    | 2.5. | Tool bar                                     | 6   |
|    |      | 2.5.1. Home                                  | 6   |
|    |      | 2.5.2. F-SIM                                 | 7   |
|    |      | 2.5.3. System                                | 9   |
|    |      | 2.5.4. Users                                 | .13 |
|    |      | 2.5.5. Logbook                               | .15 |
|    |      | 2.5.6. Session                               | .16 |
|    | 2.6. | Block diagram                                | .17 |
|    |      | 2.6.1. Description                           | .17 |
|    |      | 2.6.2. Connection's general information      | .18 |
|    | 2.7. | Description of the ODU's parameters by block | .21 |
|    |      | 2.7.1. External Broadcast LNB                | .21 |
|    |      | 2.7.2. Internal Broadcast LNB                | .21 |
|    |      | 2.7.3. Switch ODU                            | .22 |
|    |      | 2.7.4. Internal Data LNB                     | .22 |
|    |      | 2.7.5. Internal DVB-S2 demod                 | .23 |
|    |      | 2.7.6. Clock reference                       | .24 |
|    |      | 2.7.7. Transmitter                           | .24 |
|    |      | 2.7.8. IP Protocol                           | .27 |
|    | 2.8. | Description of the IDU's block               | .28 |

## Egatel

## 2. WEB GUI

## 2.1. Introduction

Egatel has developed a powerful and friendly Web GUI to manage and configure the Smart LNB. It also serves as diagnosis and maintenance tool.

The focus has been placed on the ease of use while providing the maximum performance.

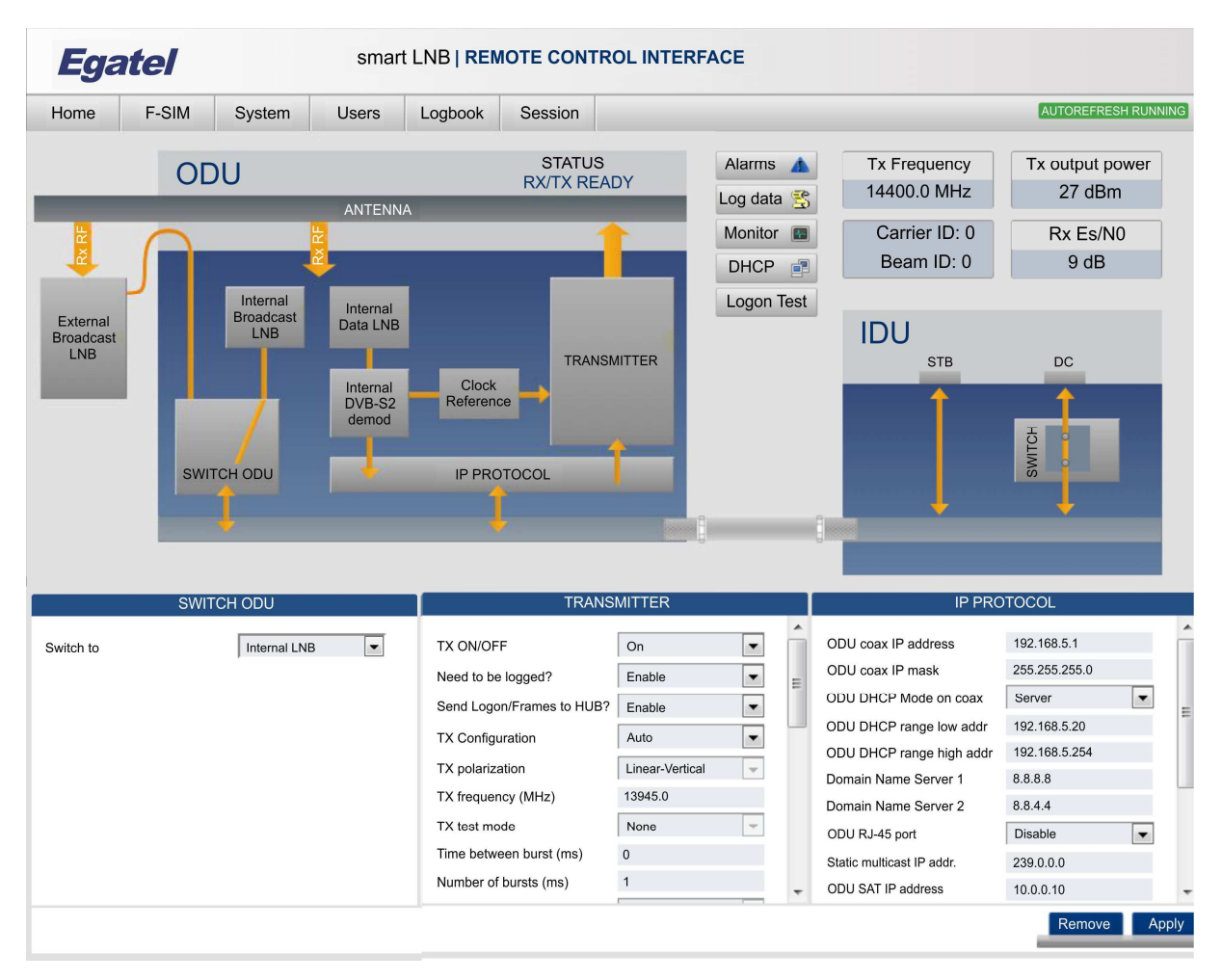

#### Fig. 1. Example. Main Menu.

The system is password-protected so only authorized users can access to it.

- Main screen shows a diagram displaying the major blocks that form the receiving/transmitting chain. It can be used as a tool for browsing through the different parameters and navigation menus.
- The Web Server shows the parameters of ODU and IDU units on the same screen.
- The ODU is set to be the gateway of the in-home network and it is configured as DHCP server. In this scenario the IDU acts as a simple IP bridge.

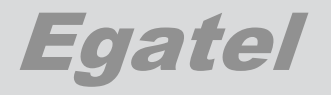

Example of configuration:

- ODU IP: 192.168.5.1
- IP Mask: 255.255.255.0
- ODU Sat IP Address: 10.102.0.2
- ODU SAT. IP Mask: 255.0.0.0
- ODU SAT. Gateway: 10.0.0.1

However, default configuration can be modified through the WEB GUI. See ODU / IP Protocol section.

## 2.2. Establishing a connection

Connect a computer directly to the RJ-45 port of the IDU or

Connect the computer to a Router / Switch that is in turn connected to the RJ-45 port of the IDU.

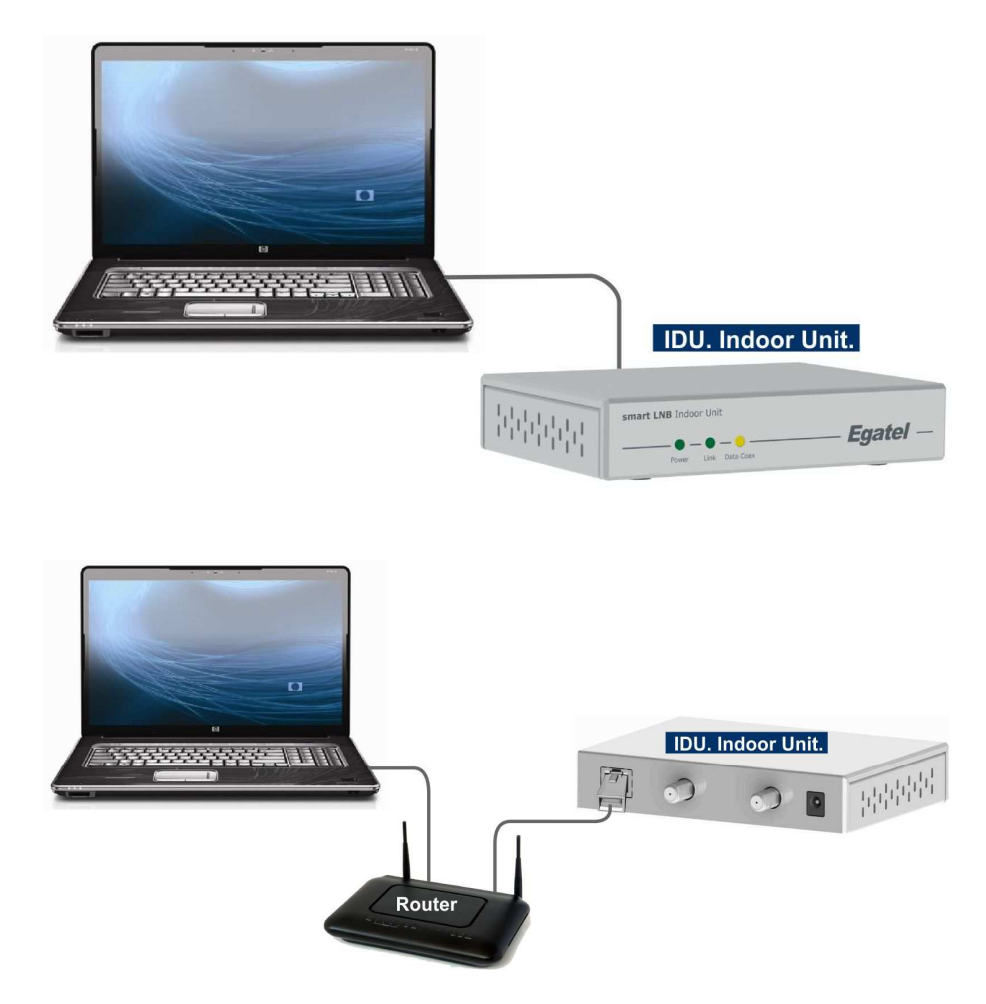

**Fig. 2.** PC – IDU connection.

In both cases, ODU / IP Protocol / ODU RJ-45 port must be set "Disabled".

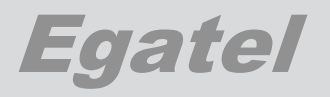

## 2.3. Welcome Screen

Once the physical connection has been done:

- Open a Web browser.
- Type the ODU's IP address. (192.168.5.1 by default).

If the connection is successfully, a welcome screen comes up.

| Egatel WEB SERVER                    | Î        |
|--------------------------------------|----------|
|                                      |          |
|                                      |          |
| Login to use your Web Server account |          |
| User 👱 root                          |          |
| Password 1                           |          |
|                                      |          |
|                                      |          |
| Egatel                               | Login >> |

Fig. 3. Welcome screen.

There are three types of users, with different level of access.

- Administrator
- Manager
- Operator

Inside the Web GUI, users with different level of access can be configured. See chapter Tool bar / User.

To access the Web GUI, each user must have a User name and Password.

Example: Super user. Type: Administrator.

- User: root.
- Pasword: roota.

After entering the User and Password, users must press the "Login" button or "Enter".

If the introduced pair of User and Password is correct, the main screen of the Web GUI will be displayed.

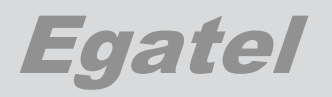

## 2.4. Main Screen

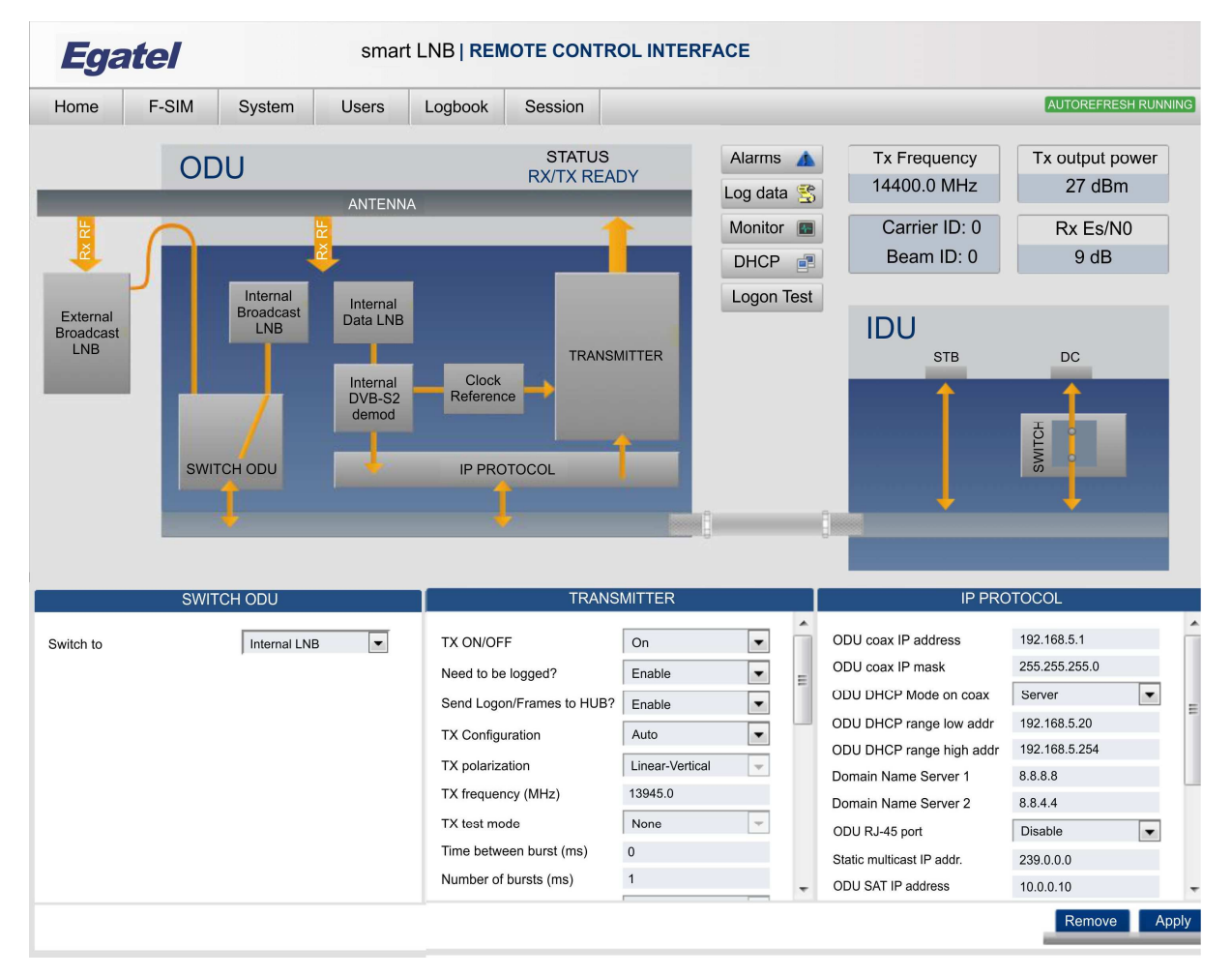

Fig. 4. View of the Home Menu. (Main Screen).

The main screen is divided into the following areas:

- Title and toolbar.
- Block diagram.
- Control panel.
- Under the title and toolbar, relevant values for transmission and reception are displayed: Tx frequency, Tx output power, Carrier ID, Beam ID and Rx quality. Also, the Alarms, Log data, Monitor, DHCP and Logon blocks can be found besides to those values.
- The bottom of the screen is divided in three columns, so the parameters of up to three blocks can be visualized at the same time.

To access the parameters of any block, just click on the desired block and drag it to one of the three columns of the bottom screen. Then, the parameters of that block will be displayed.

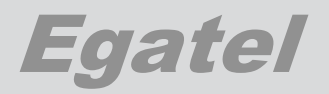

Buttons: Remove and Apply.

| Remove            | Apply                                                             |
|-------------------|-------------------------------------------------------------------|
| • <b>Remove</b> : | Press this button to remove the changes made.                     |
| • Apply:          | Press it to save the value of a parameter that has been modified. |

## 2.5. Tool bar

| Egatel smart LNB   REMOTE CONTROL INTERFACE |       |        |       |         | ROL INTERFACE |                     |
|---------------------------------------------|-------|--------|-------|---------|---------------|---------------------|
| Home                                        | F-SIM | System | Users | Logbook | Session       | AUTOREFRESH RUNNING |

Fig. 5. Tool bar.

The toolbar is in the upper part of the screen and includes six buttons: Home, F-SIM, System, Users, Logbook and Session.

- Hovering the pointer over any of the buttons, the pointer shape changes into a hand and the button background changes colour.
- When clicking on any of the buttons, the corresponding control panel will be opened in the lower part of the screen.

## AUTOREFRESH Button:

The "AUTOREFRESH" option is located at the most right part of the navigation bar.

- By default, it is activated so the displayed values will be periodically updated. Autorefresh running.
- To disable this option, just press the Autorefresh button: Autorefresh stopped.

## 2.5.1. Home.

Clicking on the **Home** button in any screen of the Web Server, leads to the main screen. It shows the equipment status through a block diagram and the control panels.

## 2.5.2. F-SIM.

Egatel

If the ODU is receiving the F-SIM signalling, the F-SIM tables containing the values read from the incoming stream will be displayed in this menu. The bottom of the screen contains two tabs: "Server Configuration" and "Carrier Configuration".

If user clicks on the "Server Configuration" tab, a list showing the server IDs, IPs, ports, and service class will be displayed.

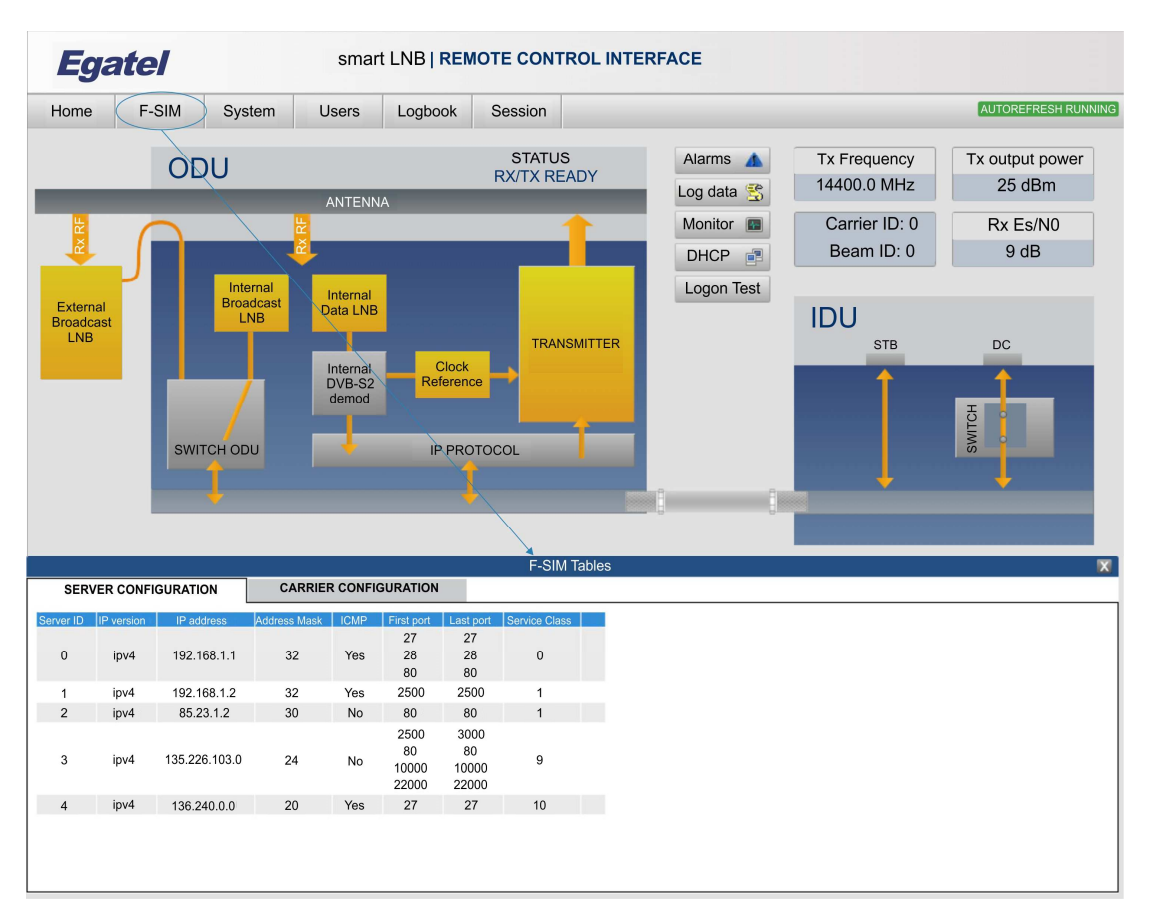

Fig. 6. F-SIM / Server Configuration.

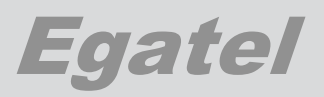

If user selects the "Carrier Configuration" tab, all the configured carriers will be listed by ID. For each of them, the general parameters will be shown on the left hand and all the available Service Class for such Carrier ID containing its configuration parameters will be displayed on the right side.

Please note that for the Service Class parameters to be displayed, the user must first press on the desired "Serv. Class ID:x" tab.

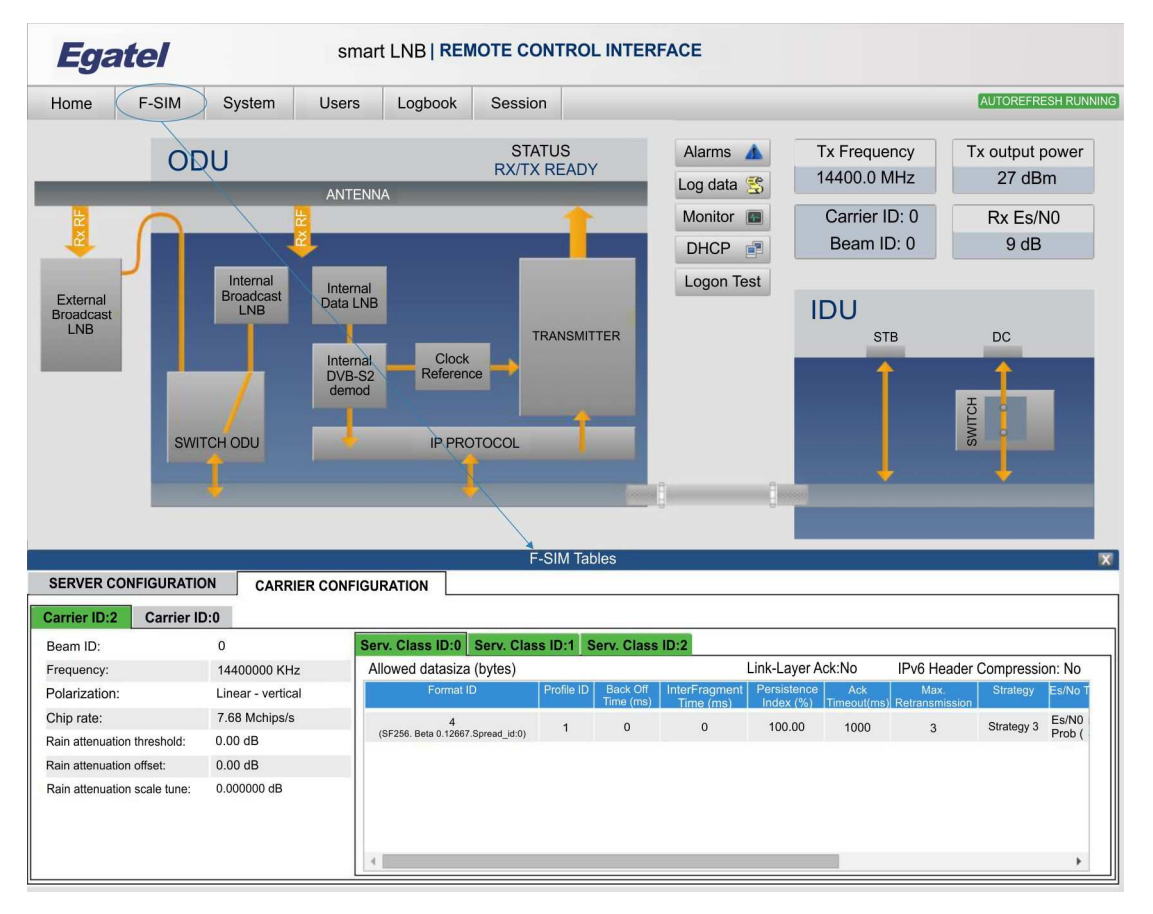

Fig. 7. F-SIM / Carrier Configuration.

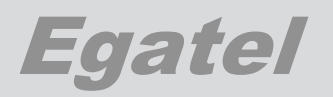

## 2.5.3. System.

This menu provides information about the **System** configuration.

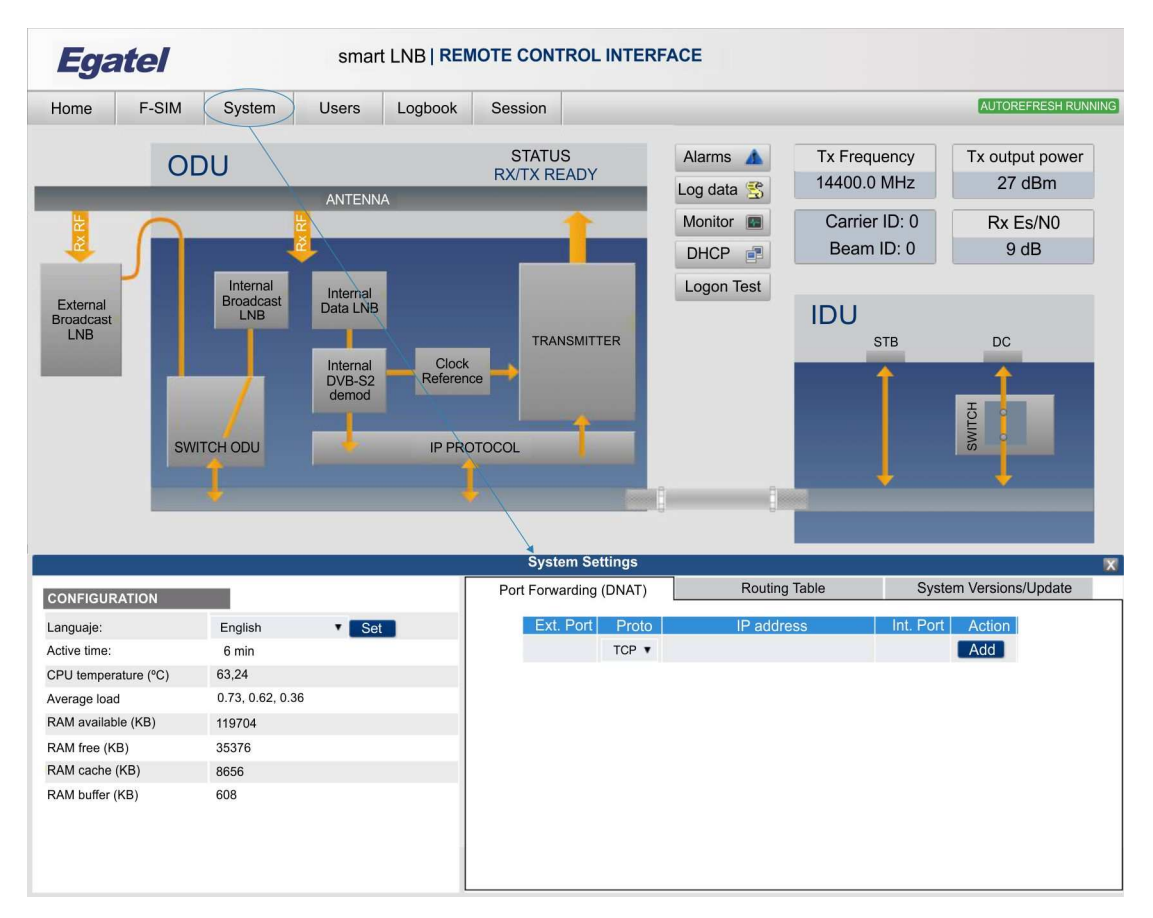

## Fig. 8. System Settings.

| CONFIGURATION        |                                                              |  |  |  |
|----------------------|--------------------------------------------------------------|--|--|--|
| Language             | Language selection: English (default) / Spanish.             |  |  |  |
| Active time (min)    | Time lasted since the power on of the ODU.                   |  |  |  |
| CPU temperature (°C) | Temperature of the CPU.                                      |  |  |  |
| Average load         | It shows the average load in 1, 5 and 15 minutes             |  |  |  |
| RAM available (KB)   | It shows the total RAM space (updated every 30s)             |  |  |  |
| RAM free (KB)        | It shows the free or remaining RAM space (updated every 30s) |  |  |  |
| RAM cache (KB)       | It shows the RAM cache (updated every 30s)                   |  |  |  |
| RAM buffer           | It shows the RAM buffer (updated every 30s)                  |  |  |  |

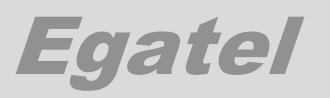

On the bottom right of the screen, there are the following parameters.

```
Port Forwarding (DNAT).
```

| Port Forwarding (DNAT)                                                                                      |                       |
|----------------------------------------------------------------------------------------------------|-----------------------|
| Transfer the Ext. Port of a packet to a new destination (IP address according to the protocols TCP or/ UDP. | ss and Internal Port) |
| Ext. Port   Proto   IP address   Int. Port   Action                                                         | Add / Del             |

- \* User Type Operator is not allowed to read or modify these parameters.
- Routing Table.

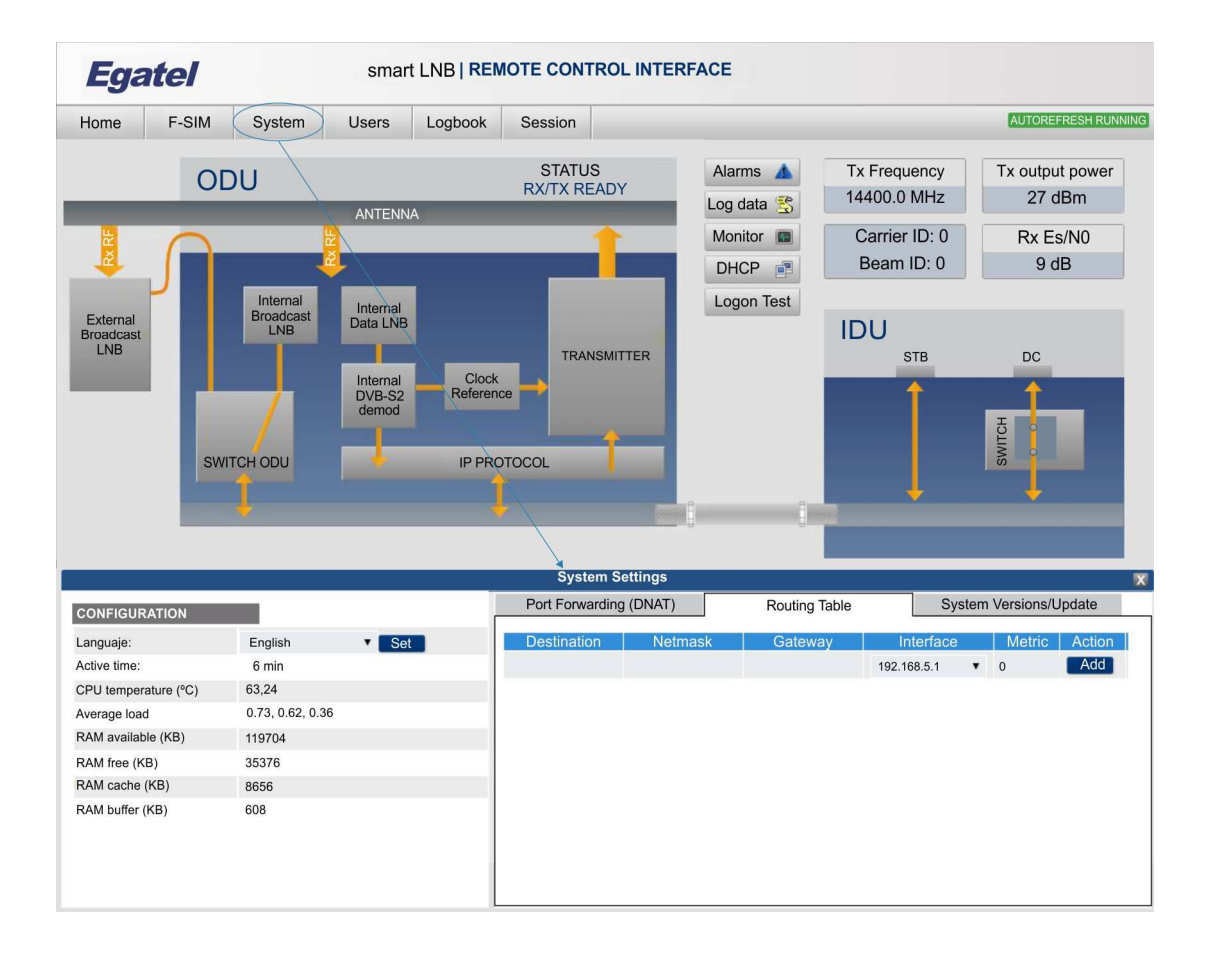

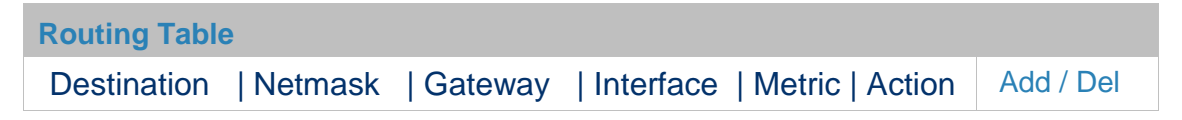

\* User Type Operator is not allowed to read or modify these parameters.

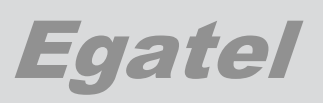

L

## System Version / Update.

| Egatel                                                                                                    | smart                                                                                 | LNB   REMOTE CONTROL INTE                                                                                                    | RFACE                                                                                                    |                                                          |                                               |
|----------------------------------------------------------------------------------------------------|---------------------------------------------------------------------------------------|----------------------------------------------------------------------------------------------------|----------------------------------------------------------------------------------------------------|----------------------------------------------------------|-----------------------------------------------|
| Home F-SIM                                                                                                    | System Users                                                                          | Logbook Session                                                                                                    |                                                                                                    |                                                          | AUTOREFRESH RUNNING                           |
|                                                                                                    |                                                                                       | STATUS<br>RX/TX READY                                                                                                    | Alarms 🛕 T<br>Log data 😤 1<br>Monitor 🔳<br>DHCP 📑                                                                                                    | x Frequency<br>4400.0 MHz<br>Carrier ID: 0<br>Beam ID: 0 | Tx output power<br>27 dBm<br>Rx Es/N0<br>9 dB |
| External<br>Broadcast<br>LNB                                                                                                    | Internal<br>Broadcast<br>LNB<br>Internal<br>Data LNB<br>Internal<br>DVB-52<br>demod   | TRANSMITTER<br>Reference<br>IP PROTOCOL<br>System Settings                                                                                                    | Logon Test                                                                                                    | DU<br>STB                                                |                                               |
| CONFIGURATION<br>Languaje:<br>Active time:<br>CPU temperature (°C)<br>Average load<br>RAM available (KB)<br>RAM free (KB)<br>RAM cache (KB)<br>RAM buffer (KB) | English • Set<br>6 min<br>63,24<br>0.73, 0.62, 0.36<br>119704<br>35376<br>8656<br>608 | Port Forwarding (DNAT)<br>CURRENT VERSIONS<br>FPGA, system version<br>CONTROL, system version<br>INTERFACE, system version<br>WEBSERVER, system version<br>CONFIGURATION FILE<br>SAVE CONF. AS DEFAULT<br>RESTORE CONF. AS DEFAULT<br>RESTART processes<br>REBOOT system<br>RESTORE from backup<br>REFLASH from boot loader | Routing Table           v0.81           v1.4           on         v3.6           ion         v2.9           i Save           kULT         i Set           i Set           i Set           i Set           i Set           i Set | Syste                                                    | m Versions/Update                             |

Fig. 9. System Version / Update.

| System version / Update   |                                                                                                    |
|---------------------------|----------------------------------------------------------------------------------------------------|
| CURRENT VERSIONS          |                                                                                                    |
| FPGA, system version      | It shows the version of the FPGA FW.                                                                                                    |
| CONTROL, system version   | It shows the version of the Control FW.<br>This is a watch-dog process that re-lunches the<br>system in case of a "fault segmentation" error. |
| INTERFACE, system version | It shows the version of the Interface FW.<br>This is the FW of the ODU.                                                                       |
| WEBSERVER, system version | It shows the version of the Webserver FW. This is the FW of the WEB GUI.                                                                      |
| CONFIGURATION FILE        | Save.<br>It allows downloading the ODU's configuration file.                                                                                  |

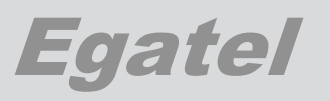

| CURRENT VERSIONS (Continuation) |                                                                            |  |  |  |  |  |
|---------------------------------|----------------------------------------------------------------------------|--|--|--|--|--|
| SAVE CONF. AS DEFAULT           | Set.<br>It saves the device's current configuration as default.            |  |  |  |  |  |
| RESTORE CONF. AS<br>DEFAULT     | Set.<br>It loads the device's default configuration.                       |  |  |  |  |  |
| RESTART processes               | Set.<br>It restarts the processes.                                         |  |  |  |  |  |
| REBOOT system                   | Set.<br>It reboots the system.                                             |  |  |  |  |  |
| RESTORE from backup             | Set.<br>It loads the device's backup configuration.                        |  |  |  |  |  |
| REFLASH from boot loader        | Set.<br>It reboots the system and prepares it to upload a<br>new firmware. |  |  |  |  |  |

## System Versions / Update

This menu lets to load a FILE containing the necessary information to Upgrade software version.

- Click on "Select File". Browse through the file system and select the appropriate file containing the update information.
- Click on "Send". The system sends the update request and, once the installed version is checked, it starts the software update process.

Do not modify any parameter during the software update.

Please, wait until the software update is complete and do not switch the equipment off.

Once the process is complete, the system will show the message "Uploading system software successful". The new versions will be shown in CURRENT VERSION menu.

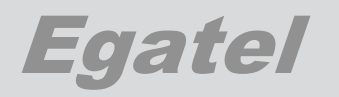

## 2.5.4. Users

There are three types of users in the system: "Administrator", "Manager" and "Operator". Each one has different level of access.

- Administrator: This type of user can read and modify any parameter. Moreover, it can create new users, modify their password and delete users from the system.
- Manager: This type of user can read any parameter but is only allowed to modify some of them.
  - He can add new users (Manager and Operator).
  - He can delete user type operator.
  - He cannot change the password of other users, but only his own.

Operator: This type of user can read any parameter but is only allowed to modify some of them. He cannot change the password of other users, but only his own.

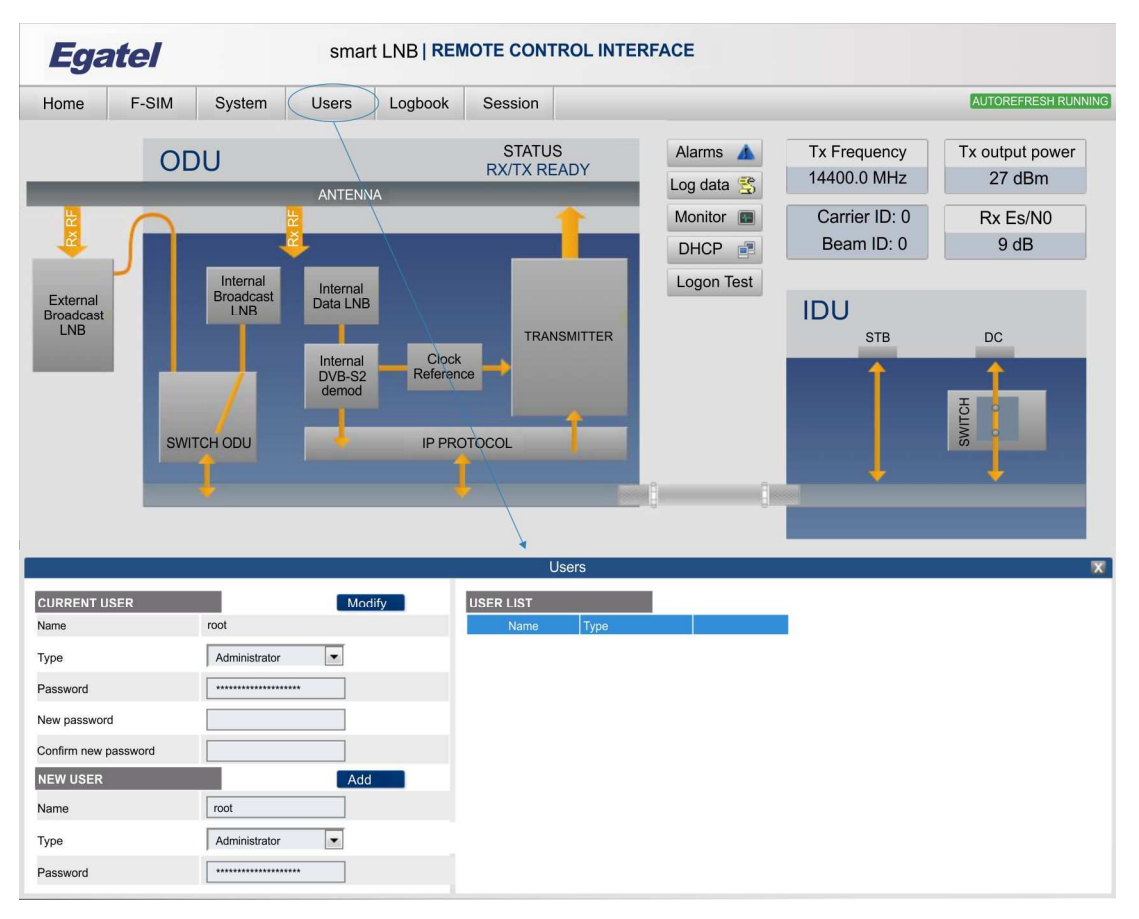

Fig. 10. Users. (Type: Administrator)

# Egatel

#### Users

| 03013                |                                                                |
|----------------------|----------------------------------------------------------------|
| CURRENT USER         | It allows changing the configuration of the current user.      |
| Name                 | It displays user's name.                                       |
| Туре                 | Select the type of user.<br>Administrator / Manager / Operator |
| Password             | Introduce user's current password                              |
| New password         | Introduce user's new password                                  |
| Confirm New Password | Confirm user's new password                                    |
|                      |                                                                |

To apply the changes for the modification of configuration of the current user, just press the "**Modify**" button.

| NEW USER  | To apply the changes for adding a new user, just press the " <b>Add</b> " button. |
|-----------|-----------------------------------------------------------------------------------|
| Name      | Sets the user's name.                                                             |
| Туре      | Select the type of the new user.<br>Administrator / Manager / Operator.           |
| Password  | Introduce new user's password                                                     |
| USER LIST |                                                                                   |

On the bottom right of the screen, it is displayed a list containing all the users registered in the system, showing information of their names and type of user.

If the current user is an "Administrator" it will be allowed to delete any user of the list simply by pressing the "**Delete User**".

|                      |         |        | U         | sers          |             |
|----------------------|---------|--------|-----------|---------------|-------------|
| CURRENT USER         |         | Modify | USER LIST |               |             |
| Name                 | manager |        | Name      | Туре          |             |
| -                    | (       |        | root      | Administrator |             |
| туре                 | Manager |        | operator  | Operator      | Delete User |
| Password             |         |        |           |               |             |
| New password         |         |        |           |               |             |
| Confirm new password |         |        |           |               |             |
| NEW USER             |         | Add    |           |               |             |
| Name                 |         |        |           |               |             |
| Туре                 |         | •      |           |               |             |
| Password             |         |        |           |               |             |
|                      |         |        |           |               |             |

#### Fig. 11. Users / Manager.

| Users                |          |           |               |  |  |  |  |
|----------------------|----------|-----------|---------------|--|--|--|--|
| CURRENT USER         |          | USER LIST |               |  |  |  |  |
| Name                 | operator | Name      | Туре          |  |  |  |  |
| Туре                 | Operator | root      | Administrator |  |  |  |  |
| Password             |          | manager   | Manager       |  |  |  |  |
| New password         |          |           |               |  |  |  |  |
| Confirm new password |          |           |               |  |  |  |  |
|                      |          |           |               |  |  |  |  |
|                      |          |           |               |  |  |  |  |
|                      |          |           |               |  |  |  |  |
|                      |          | 1         |               |  |  |  |  |
|                      |          |           |               |  |  |  |  |

Fig. 12. Users / Operator.

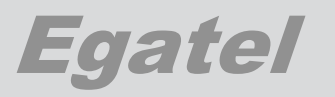

## 2.5.5. Logbook

Logbook control pane contains the events occurred in the device. Up to 500 events can be stored.

Each event shows: Time, Module, PID, level and message.

\* User Type Operator or Manager can read these parameters but they cannot modify them.

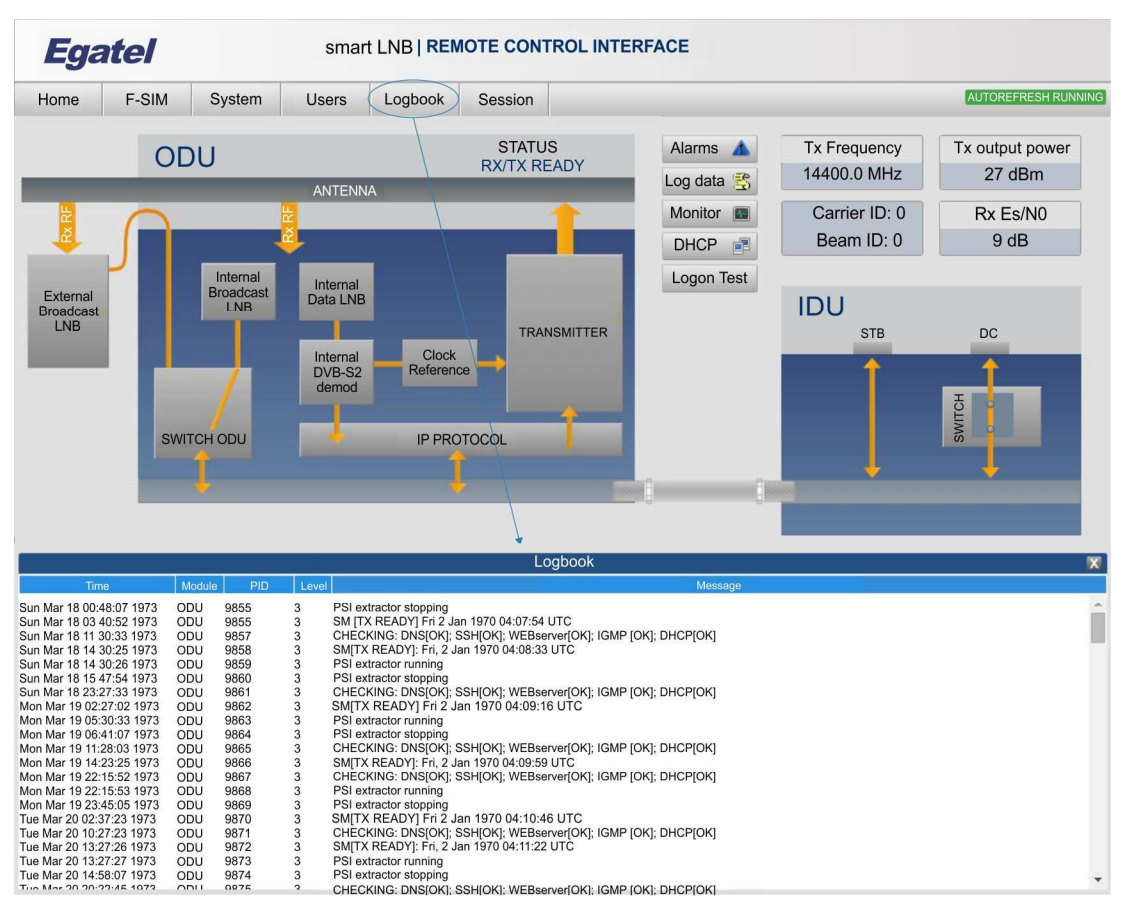

Fig. 13. Logbook.

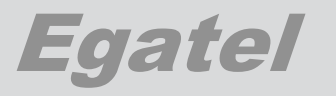

## 2.5.6. Session

This menu serves to logout from the current session. When user enters into this menu, the session automatically expires.

Press "OK" button to go back to the welcome and authentication screen.

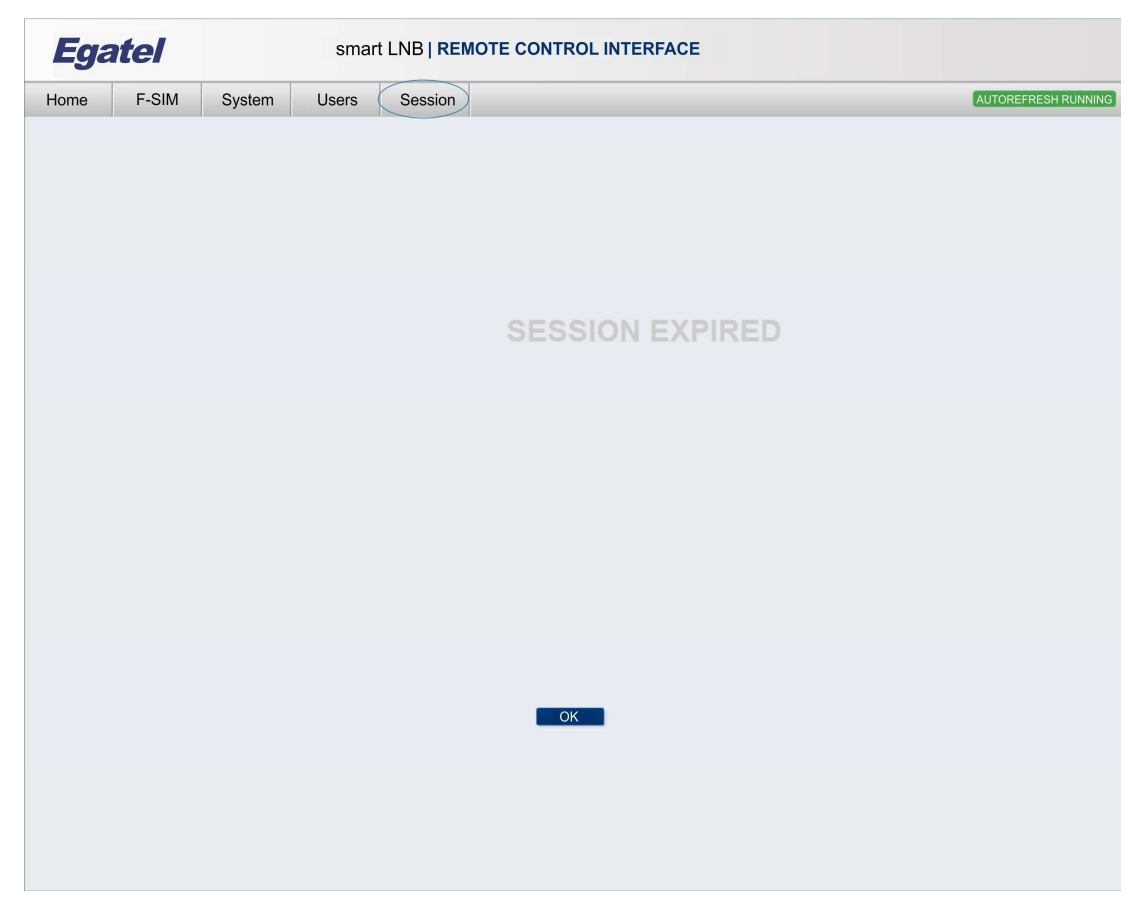

Fig. 14. Session.

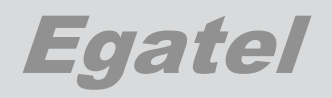

## 2.6. Block diagram

### 2.6.1. Description.

The central part of the screen is occupied by a graphical representation of the ODU-IDU pair, so that it is easy to recognize the major constituent blocks. Every block contains its own list of parameters and they can be read or modified to configure the system as desired.

| <b>Egatel</b> sma            |       |                                    |                                                                | nart LNB   REMOTE CONTROL INTERFACE |                                      |                                                             |                                                            |                                               |  |  |  |
|------------------------------|-------|------------------------------------|----------------------------------------------------------------|-------------------------------------|--------------------------------------|-------------------------------------------------------------|------------------------------------------------------------|-----------------------------------------------|--|--|--|
| Home                         | F-SIM | System                             | Users                                                          | Logbook                             | Session                              |                                                             |                                                            | AUTOREFRESH RUNNING                           |  |  |  |
| External<br>Broadcast<br>LNB | OE    | DU<br>Internal<br>Broadcast<br>LNB | ANTENNA<br>Internal<br>Data LNB<br>Internal<br>DVB-S2<br>demod | Clock<br>Reference                  | STATUS<br>RX/TX READY<br>TRANSMITTER | Alarms 🛦<br>Log data 😤<br>Monitor 📾<br>DHCP 颵<br>Logon Test | Tx Frequency<br>14400.0 MHz<br>Carrier ID: 0<br>Beam ID: 0 | Tx output power<br>27 dBm<br>Rx Es/N0<br>9 dB |  |  |  |
|                              |       | Ţ                                  |                                                                |                                     |                                      |                                                             | +                                                          | +                                             |  |  |  |

Fig. 15. Block diagram.

To access the parameters of any block, just click on the desired block and drag it to the bottom of the screen. Then, the parameters of that block will be displayed.

The bottom of the screen is divided in three columns, so the parameters of up to three blocks can be visualized at the same time.

- Place the pointer on the desired block.
- Click and hold the left button of your mouse, dragging the block into the lower part of the window. The block can be dropped into any socket within the lower part of the window (left, middle or right).
- Once the block is in the desired position, release the mouse button. The control panel associated to the selected block will now be shown in the socket to which it was dragged.

There are parameters that are "read only" (measures, for instance) and others that can be modified. To modify the value of a certain parameter, just set the new one and press the "Apply" button on the lower right of the screen.

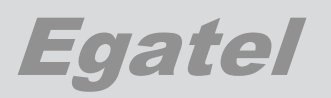

If for some reason the connection is lost, a "Server Offline" message will be displayed in the central part of the screen.

| Egatel |       | smart LNB   REMOTE CONTROL INTERFACE |       |         |         |           |   |  |                     |
|--------|-------|--------------------------------------|-------|---------|---------|-----------|---|--|---------------------|
| Home   | F-SIM | System                               | Users | Logbook | Session |           |   |  | AUTOREFRESH RUNNING |
|        |       |                                      |       |         |         |           |   |  |                     |
|        |       |                                      |       |         |         |           |   |  |                     |
|        |       |                                      |       |         |         |           |   |  |                     |
|        |       |                                      |       |         |         |           |   |  |                     |
|        |       |                                      |       | S       | ERVER   | - OFFLINE | Ξ |  |                     |
|        |       |                                      |       |         |         |           |   |  |                     |
|        |       |                                      |       |         |         |           |   |  |                     |
|        |       |                                      |       |         |         |           |   |  |                     |

Fig. 16. Connection lost message.

## 2.6.2. Connection's general information.

On the central right hand of the screen, relevant values for TX and RX are displayed: Tx frequency, Tx output power, Carrier ID, Beam ID and RX quality.

Also, the Alarms, Log data, Monitor, DHCP and Logon Test blocks can be found beside to those values.

#### **Relevant values:**

| Tx Frequency:                        | Fransmitter frequency (MHz).<br>Range: 13750.0MHz to 14500.0 Mhz.      |                  |  |  |
|--------------------------------------|------------------------------------------------------------------------|------------------|--|--|
| Tx output power:                     | Transmitter output power.                                              |                  |  |  |
| Carrier ID:<br>Beam ID:<br>Rx Es/N0: | Carrier identification.<br>Beam Identification.<br>Reception quallity. | Range: 3030 dBm. |  |  |

| Alarms 👍   | Tx Frequency  | Tx output power |
|------------|---------------|-----------------|
| Log data 😤 | 14400.0 MHz   | 27 dBm          |
| Monitor 🔳  | Carrier ID: 0 | Rx Es/N0        |
| DHCP 📑     | Beam ID: 0    | 9 dB            |
| Logon Test |               |                 |

Fig. 17. Connection's information.

## Egatel

## Alarms: The colour of this button changes according with the connection's state: Blue, Yellow, Red.

Alarm possibilities:

- RF output.
- External LNB.
- Internal Broadcast LNB.
- Internal Data LNB.
- NCR lock.
- F-SIM signalling.
- Alarm ACK retransmissions.
- Log data: When Log data button is dragged to the bottom of the screen, a control panel shows the following parameters.

Send to Trace Server: On / Off. (User Type: Administrator). Tracer IP address. Tracer port.

Monitor: State of the recepcion and transmission.

| Coaxial link quality: MEAS                       | UR | ING / <mark>B</mark> | D / AVERAG | E / GOOD |
|--------------------------------------------------|----|----------------------|------------|----------|
| – 0 < Coaxial link quality                       | ≤  | 97.                  | BAD        | Red.     |
| <ul> <li>97 &lt; Coaxial link quality</li> </ul> | ≤  | 120.                 | AVERAGE    | Orange.  |
| <ul> <li>Coaxial link quality</li> </ul>         | >  | 120.                 | GOOD       | Green.   |
| Coaxial Tx rate                                  |    | mbps                 |            |          |
| Coaxial Rx rate                                  |    | mbps                 |            |          |
| Coaxial link SNR                                 |    | dB                   |            |          |
| Monitor process                                  |    | On / Of              | f          |          |
| SAT Bytes received                               |    | bytes/s              |            |          |
| SAT Packets received                             |    | Pkts/s               |            |          |
| SAT Rx packets with errors                       |    |                      |            |          |
| SAT Rx packets dropped                           |    |                      |            |          |
| SAT Bytes transmitted                            |    | bytes/s              |            |          |
| SAT Packets transmittes                          |    | Pkts/s               |            |          |
| SAT Tx packets with errors                       |    |                      |            |          |
| SAT Tx packets dropped.                          |    |                      |            |          |
| ODU Bytes received                               |    | bytes/s              |            |          |
| ODU Packets received                             |    | Pkts/s               |            |          |
| ODU Rx packets with errors.                      |    |                      |            |          |
| ODU Rx packets dropped.                          |    |                      |            |          |
| ODU Bytes transmitted                            |    | bytes/s              |            |          |
| ODU Packets transmittes                          |    | Pkts/s               |            |          |
| ODU Tx packets with errors.                      |    |                      |            |          |
| ODU Tx packets dropped.                          |    |                      |            |          |

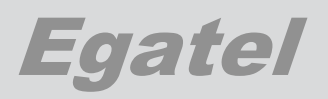

| Alarms                                                                                                    | Log c                                                    | lata                    |   | Monito                                                                                                    | or                                                                        |       |
|----------------------------------------------------------------------------------------------------|----------------------------------------------------------|-------------------------|---|----------------------------------------------------------------------------------------------------|---------------------------------------------------------------------------|-------|
| RF output<br>External LNB<br>Internal Broadcast LNB<br>Internal Data LNB<br>NCR lock<br>F-SIM signalling<br>Alarm ACK retransmissions | Send to Trace Server<br>Tracer IP address<br>Tracer port | On 192.168.5.10<br>4321 | × | Coaxial link quality Set<br>Coaxial TX rate (mbps)<br>Coaxial RX rate (mbps)<br>Coaxial RX rate (mbps)<br>Coaxial link SNR (dB)<br>Monitor process<br>SAT Bytes received (bytes/s)<br>SAT Packets received (Pkts/s)<br>SAT Rx packets with errors<br>SAT Rx packets dropped<br>SAT Bytes transmitted (bytes/s)<br>SAT Packets transmitted (bytes/s) | Good<br>195<br>195<br>26.3<br>On<br>460<br>6<br>4603<br>772555<br>36<br>1 | T     |
|                                                                                                    |                                                          |                         |   |                                                                                                    | Remove                                                                    | Apply |

Fig. 18. Alarms, Log data and Monitor.

DHCP: Dynamic Host configuration Protocol. (Read only parameters).

Mac Address. IP Address.

### Logon Test:

| able / Disable |
|----------------|
|                |
|                |
| lid            |
| Т              |
|                |

\* User Type Operator is not allowed to read these parameters.

| DHCP              |              | Logon Test             |         | Monitor |                                  |        |          |
|-------------------|--------------|------------------------|---------|---------|----------------------------------|--------|----------|
| MAC address       | IP address   |                        |         |         | SAT Packets transmitted (Pkts/s) | 0      | *        |
| bc:ae:c5:2c:a7:1b | 192.168.5.15 | Logon Test             | Disable | •       | SAT Tx packets with errors       | 25     |          |
|                   |              | RL Carrier ID valid    | 0       |         | SAT Tx packets dropped           | 9828   |          |
|                   |              | RL Beam ID valid       | 0       |         | ODU Bytes received (bytes/s)     | 21872  |          |
|                   |              | Link Budget estimation | Valid   | •       | ODU Packets received (Pkts/s)    | 34     |          |
|                   |              | Send Logoff to server  | Set     |         | ODU Rx packets with errors       | 0      |          |
|                   |              |                        |         |         | ODU Rx packets dropped           | 0      |          |
|                   |              |                        |         |         | ODU Bytes transmitted (bytes/s)  | 10036  |          |
|                   |              |                        |         |         | ODU Packets transmitted (Pkts/s) | 43     | _        |
|                   |              |                        |         |         | ODU Tx packets with errors       | 0      |          |
|                   |              |                        |         |         | ODU Tx packets dropped           | 0      |          |
|                   |              |                        |         |         |                                  |        | <b>Y</b> |
|                   |              |                        |         |         |                                  | Remove | Apply    |

Fig. 19. DHCP, Logon Test, Monitor.

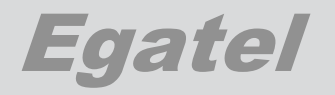

## 2.7. Description of the ODU's parameters by block.

## 2.7.1. External Broadcast LNB

All the parameters belonging to this block are <u>"Read Only"</u>. They cannot be modified through the Web GUI since the configuration of this LNB is done in the user's STB.

| Measures        | Explanation                                                       |
|-----------------|-------------------------------------------------------------------|
| Rx Polarization | It shows the current polarization for the External Broadcast LNB. |
|                 | Linear - Horizontal                                               |
|                 | Linear - Vertical                                                 |
|                 | Circular - Left (Available in Ku/Ka teminal).                     |
|                 | Circular - Right (Available in Ku/Ka teminal).                    |
|                 | It shows the used band:                                           |
| Rx band         | Low. LO 9,75 GHz.                                                 |
|                 | High. LO 10,6 GHz.                                                |

## 2.7.2. Internal Broadcast LNB

| Parameter                                                                                   | Explanation                                                                                                    |
|---------------------------------------------------------------------------------------------|----------------------------------------------------------------------------------------------------|
| LNB Configuration                                                                           | It shows/sets the current configuration for the internal LNB.<br>  Set top box.<br>  User.                                                                                                    |
| Rx polarization<br>* If LNB Configuration: Set top box,<br>this is a "Read only parameter". | It shows/sets the current polarization for the<br>Internal Broadcast LNB.<br>  Linear - Horizontal<br>  Linear - Vertical<br>  Circular - Left (Available in Ku/Ka teminal).<br>  Circular Right (Available in Ku/Ka teminal).<br>If LNB Configuration: Set top box, this is a "read only"<br>parameter. |
| Rx band<br>* If LNB Configuration: Set top box,<br>this is a "Read only parameter".         | It shows / sets which band is in use:<br>Low. LO 9,75 GHz.<br>High. LO 10,6 GHz.<br>If LNB Configuration: Set top box, this is a "read only"<br>parameter.                                                                                                    |

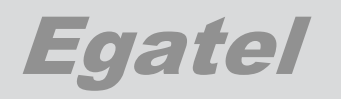

## 2.7.3. Switch ODU

| Parameter | Explanation                                                                           |  |
|-----------|---------------------------------------------------------------------------------------|--|
| Switch to | It sets which LNB will be used for receiving the broadcast services:<br>External LNB. |  |
|           | Internal LNB.                                                                         |  |

## 2.7.4. Internal Data LNB

| Parameter                         | Explanation                                                                                                    |
|-----------------------------------|----------------------------------------------------------------------------------------------------|
| Rx polarization                   | It shows/sets the current polarization for<br>receiving the interactive services.<br>Linear - Horizontal<br>Linear - Vertical<br>Circular - Left (Available in Ku/Ka teminal).<br>Circular Right (Available in Ku/Ka teminal).                                    |
| Rx frequency (MHz)                | It shows/sets the input frequency for receiving<br>the Interactive services.<br>User must enter the frequency in MHz.<br>Range: 10700.0 12750.0 MHz.                                                                                                    |
| PIDs extraction                   | It Shows/sets the PIDs extraction.<br>Auto: PIDs (18) and NCR PID (Clock<br>reference) are extracted from the tables of the<br>received TS.<br>Manual: PIDs must be set manually.<br>Range 08191<br>User type Operator is no allowed to modify this<br>parameter. |
| Service Name                      | It shows / sets a list of Service names received in NIT table.                                                                                                    |
| MPE PIDx (x =18)                  | It shows / sets the PID of the desired MPE packets.<br>Range: 0 8191                                                                                                    |
| Measures<br>Read only parameters. |                                                                                                    |
| Rx band                           | It shows which band is in use:<br>Low. LO 9,75 GHz.<br>High. LO 10,6 GHz.                                                                                                    |
| Number of services                | Number or Service names received in NiT table                                                                                                    |

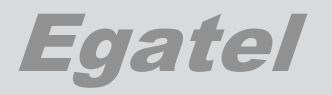

## 2.7.5. Internal DVB-S2 demod

The following parameters are <u>"Read Only"</u> and they are provided by the DVB-S2 demodulator.

| Measures          |                                                                                                    |
|-------------------|----------------------------------------------------------------------------------------------------|
| Status            | It shows whether the DVB-S2 demodulator is locked or not to the RF input signal.                                                                             |
| Frequency (KHz)   | Frequency of the signal the DVB-S2 demodulator is locked to.                                                                                                 |
| Input power (dBm) | Estimation of the input level, calculated by the DVB-S2 demodulator.<br>Range: 0100 dBm.                                                                     |
| Es/N0 (dB)        | Estimation of the Es/N0 level, calculated by the DVB-S2 demodulator.<br>Range: 3030 dB.                                                                      |
| PER (E-7)         | Estimation of the PER value calculated by the DVB-S2 demodulator.                                                                                            |
| Symbol rate (Bds) | It shows the symbol rate of the DVB-S2 stream.                                                                                                    |
| ModCode           | It shows the modulation and code rate of the DVB-S2 stream.<br>Range: All possible combinations of modulation/code rate supported by the DVB-S2 demodulator. |
| Pilots            | It shows whether the pilots are being used or<br>not.<br>ON or OFF.                                                                                          |
| Frame             | Type of frame that is being used:<br>Normal or Short                                                                                                    |
| Roll-Off (%)      | It shows the Roll-off factor in use. 20, 25 or 35.                                                                                                    |
| TS Status         | It indicates the status of the Transport Stream.<br>OK or Fail.                                                                                              |
| FSIM signalling   | It indicates whether F-SIM signalling has been detected or not.<br>Presence or Absence.                                                                      |

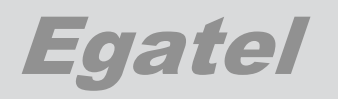

## 2.7.6. Clock reference

| Parameter             | Explanation                                                                                                    |
|-----------------------|----------------------------------------------------------------------------------------------------|
| NCR PID               | It sets/shows the PID number of the NCR.<br>Range: 0 … 8197                                                                 |
| Measures              |                                                                                                    |
| Read only parameters. |                                                                                                    |
| NCR presence          | It shows whether the presence of the NCR has been detected or not.<br>  OK or Fail                                          |
| Tx Lock to NCR        | It informs whether the transmitter clock is locked<br>to the NCR (ie. ready for transmission) or not.<br>Locked or Unlocked |

## 2.7.7. Transmitter

Note: Manager and Operator can read these parameters but they cannot modify them. They only can be varied by the Administrator.

| Parameter                 | Explanation                                                                                                    |
|---------------------------|----------------------------------------------------------------------------------------------------|
| TX ON / OFF               | It sets the state of the transmitter:<br>  On<br>  Off<br>Remark: If Tx. Test Mode: None → Tx On/Off<br>works automatically.                                                                                                    |
| Need to be logged?        | <ul> <li>Enable (Normal operation). The smart LNB must perform the logon procedure before start transmitting data packets.</li> <li>Disable: This option allows the user to transmit RLE packets without executing the logon procedure.</li> </ul> |
| Send Logon/Frames to HUB? | <ul> <li>Enable: This option allows the user to carry out the logon procedure with the satellite HUB.</li> <li>Disable: The user can perform the logon procedure with the FSIM HUB simulator.</li> </ul>                                           |

| Egatel |
|--------|
|--------|

| Parameter               | Explanation                                                                                                    |
|-------------------------|----------------------------------------------------------------------------------------------------|
| TX Configuration        | <ul> <li>Manual: User must set the following modulation parameters:</li> <li>Tx. Polarization.</li> <li>Tx. Test mode.</li> <li>FSIM configure.</li> <li>Preamble S2.</li> <li>Auto: The modulation parameters are set automatically.</li> </ul>                                                                                                    |
| TX Polarization         | If TX Configuration: Manual<br>TX Polarization can be:<br>Linear – Horizontal.<br>Linear – Vertical.<br>Circular - Left (Available in Ku/Ka teminal).<br>Circular - Right (Available in Ku/Ka teminal).                                                                                                    |
| TX Frequency (MHz)      | If TX Configuration: Manual<br>TX Frequency can be set to: 13750.0MHz<br>14500.0 Mhz.<br>Value is expressed in MHz.                                                                                                    |
| TX Test Mode            | If TX Configuration: Manual,<br>TX Test Mode:<br>CW.<br>FSIM continuous.<br>FSIM single.<br>None. In this case, the smart LNB operates in<br>"Normal Mode", applying the RLE to the<br>incoming IP packets and transmitting them in<br>a FSIM burst according to the configuration<br>selected in the "FSIM configure" cell.<br>NOTE: If TX Test Mode: None, the smart LNB<br>needs to be locked to the NCR before<br>transmitting anything. Otherwise it will mute the<br>output.<br>In other modes (CW, FSIM continuous or FSIM<br>single), it is not necessary to be locked to the<br>NCR. |
| Time between burst (ms) | This parameter allows changing the space<br>between bursts if the FSIM test continuous<br>mode has been set.<br>Range: 0 1.000.000 us.                                                                                                    |
| Number of bursts        | Number of burst to be transmitted in single mode.<br>Range: 1 255.                                                                                                    |

# Egatel

| Parameter                         | Explanation                                                                                                    |
|-----------------------------------|----------------------------------------------------------------------------------------------------|
| FSIM Configure                    | CRxxxxSFxxxxDSxxx.<br>List of all the possible combination of CR, SF<br>and DS of FSIM modes.                                                                                                    |
| Control power (beta)              | Selection of the control channel gain factor.<br>Range: 0 15.                                                                                                    |
| OVSF code data                    | These values are used to internally generate either the OVSF codes or the Scrambling code.                                                                                                    |
| OVSF code control                 | They should not be modified, unless these codes are also modified in the demodulator.                                                                                                    |
| Scrambling code up                | <ul><li>OVSF code data: 0 (default). Range: 0 512.</li><li>OVSF control mode: 1 (default). Range: 0512</li></ul>                                                                                                    |
| Scrambling code down              | <ul><li>Scrambling code up. 19988480 (default).</li><li>Scrambling code down: 33554431 (default).</li></ul>                                                                                                    |
| Preamble S1                       | Index of the preamble signature sequence S1 to<br>be used. (Indicated with "n" in clause 7.2.1 of F-<br>SIM PHY Layer specification).<br>Default value: 305.<br>Range: 0 65535.                                                             |
| Preamble S2                       | Index of the sequence S2 constituting the hierarchical preamble.<br>It indicates which of the 2 complementary sequences will be used. (Defined in clause 7.2.2.1 of F-SIM PHY Layer specification).<br>SEQ1 / SEQ2.<br>Default value: SEQ1. |
| Number of pilots                  | Number of pilots to send within the FSIM burst.<br>Range: 0 15.                                                                                                    |
| Output power attenuation (dBm)    | Output power attenuation.<br>Range: 0 31. (Steps of 1 dB).                                                                                                    |
| Measures<br>Read only parameters. |                                                                                                    |
| Output power (dBm)                | Output power of the device. Units: dBm.<br>This value depends on the attenuation set in the<br>"Output power attenuation" cell.                                                                                                    |
| Number of bits x burst            | It shows the resulting number of bits per burst from the current configuration.                                                                                                    |
| Number of frames x burst          | It shows the resulting number of frames per burst from the current configuration.                                                                                                    |

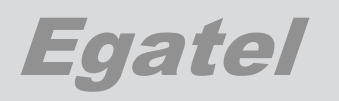

## 2.7.8. IP Protocol

| Parameter                 | Explanation                                                                                                    |
|---------------------------|----------------------------------------------------------------------------------------------------|
| ODU Coax IP address       | It sets/reads the ODU IP address on the coax<br>interface. Format: Xxx.xxx.xxx<br>Range: 0255. 0255. 0255. 0255.                                                                                                    |
| ODU Coax IP mask          | It sets/reads the ODU IP mask on the coax<br>interface. Format: Xxx.xxx.xxx.x                                                                                                    |
| ODU DHCP Mode on COAX     | It shows/sets the DHCP Mode on Coax.<br>  Server<br>  Client<br>  None                                                                                                    |
| ODU DHCP range low addr   | Low address of the DHCP server.<br>It depends on the IP address and IP mask.                                                                                                    |
| ODU DHCP range high addr  | High address of the DHCP server.<br>It depends on the IP address and IP mask.                                                                                                    |
| Domain Name Server 1      | DNS 1. (Ex. Google public DNS)                                                                                                    |
| Domain Name Server 2      | DNS 2. (Ex. Google public DNS)                                                                                                    |
| ODU RJ-45 port            | It enables or disables the RJ-45 port of the ODU.<br>Disable. (Default).<br>Enable.<br>By default it is disabled, so the access to the<br>Web GUI must be done via the RJ-45 port of the<br>IDU.<br>When this option is enabled, the IDU becomes<br>"invisible" to the ODU |
| Static Multicast IP addr. | It sets/reads the Static multicast IP address.<br>  Format: Xxx.xxx.xxx<br>Range: 0255. 0255. 0255.                                                                                                    |
| ODU SAT IP address        | It sets/reads the ODU IP address on the satellite interface. Format: Xxx.xxx                                                                                                    |
| ODU SAT IP mask           | It sets/reads the ODU IP mask on the satellite interface. Format: Xxx.xxx.xxxx                                                                                                    |
| ODU SAT Gateway           | It sets/reads the ODU gateway on the satellite interface. Format: Xxx.xxx                                                                                                    |

Note: User Type Operator, can read all the parameters listed above but cannot modify them.

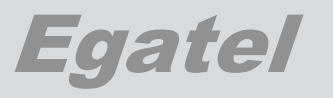

User Type Manager, can read all the parameters listed buy only can varied some of them:

- ODU coax. IP address.
- ODU Coax IP mask
- ODU DHCP Mode on COAX
- ODU DHCP range low addr
- ODU DHCP range high addr
- Domain Name Server 1
- Domain Name Server 2.

| Measures<br>Read only parameters |                                      |
|----------------------------------|--------------------------------------|
| ODU MAC address                  | It shows the MAC address of the ODU. |
| SAT MAC address                  | It shows the SAT MAC address.        |

## 2.8. Description of the IDU's block.

| Parameter                  | Explanation                                                                                                    |
|----------------------------|----------------------------------------------------------------------------------------------------|
| Psupply injection to coax. | <ul> <li>This parameter enables or disables the injection of voltage to the coaxial cable.</li> <li>By default, it is activated.</li> <li>  Enable. (Default).</li> <li>  Disable</li> </ul> |
|                            | ATTENTION!                                                                                                    |
|                            | communication with the ODU will be<br>lost.                                                                                                    |

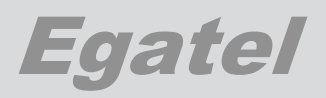

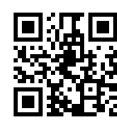

#### EGATEL S.L. Web: <u>www.egatel.es</u> e-mail: <u>egatel@egatel.es</u>

#### HEADQUARTERS

Edificio Egatel Av. Ourense, 1 Parque Tecnolóxico de Galicia 32901 Ourense Tlf.: +34 988 368 118 Fax: +34 988 368 119

#### EGATEL FINLAND

Vättilänkatu, 4 20708 – Kaarina Turku – Finlandia Tlf: +358 (0) 2 2408444

#### EGATEL CHILE

Avda. Presidente Riesco, 5335 - 9ª Planta Santiago de Chile Tlf: +5627143823

#### INTERNATIONAL SALES

C/ Julián Camarillo, 6A - 2ª. 28037 Madrid Tlf: +34 91 788 5070 Fax: +34 91 563 5519

#### EGATEL ARGENTINA

Av. Santa Fe 1845, piso 4, Oficina B 1123 Buenos Aires Capital Federal Tlef / Fax : + 54 114 816 25 22

#### EGATEL MEXICO

Av. Insurgentes Sur 813, Piso 10 Col. Nápoles, México 03810, D.F. Teléfono: +52 55 5536 7178